# Script 4-3 - (NPS) Complete and Submit Master Contract Utilization Plan (popup, tutorial, manual)

Responsible Parties Consultant

Revision Date 06/2022

Procedure

Within five (5) calendar days of selection as the "most qualified" proposer, the Consultant will receive a notice from CDOT to complete and submit a Utilization Plan via B2GNow. In order to complete the Utilization Plan, the Consultant shall list all DBE, ESB, and nonDBE/ESB Subconsultants and Suppliers/Vendors included as part of its "most qualified" team. The Utilization Plan shall also include all Commitments by percentage. Requests for Task Orders under the Master Contract will not be submitted until there is a Master Contract Utilization Plan approved by CDOT in the B2GNow system.

See Civil Rights Requirements.

Once awarded a contract, the prime will complete a Utilization Plan for the Master Contract in B2GNow. This is prior to the contract being signed to document their teams and commitments chosen for the NonProject Specific (NPS) contract. All subs and suppliers/vendors on the teams that perform work will receive binding, contractual obligations from the proposal. The Operating Agreement cannot be executed until CDOT Civil Rights processes and approves the Master Contract Utilization Plan.

For NPS contracts, finalization of commitments and \$ amounts for each sub or supplier/vendor will be at the task order level. The advisory goal will be passed down to each task order that is created under the master contract and every task order will have DBE participation to meet the DBE commitments.

Consultants may request a reevaluation of the passed down DBE goal. If a reevaluation is completed, the CRBRC will set up a new UP template for the task order involved.

Once submitted, CDOT will approve or return the plan for corrections. If there is no reevaluation of the goal, the Master Advisory goal is passed down to the task order and no new UP is completed.

## Access the Utilization Plan

Your firm will receive a prompted email requesting to complete the UP. Log in to the B2GNow system at <u>https://cdot.dbesystem.com/</u>

| Dashboard                               |        | Displaying records assigned to | your company |
|-----------------------------------------|--------|--------------------------------|--------------|
|                                         |        |                                |              |
| Contract                                |        |                                |              |
| Total                                   |        |                                | 2            |
| Open                                    |        |                                | 2            |
| Contract Audits                         | Total  | < 90 days                      | > 90 days    |
| Total Audits                            | 1      | 1                              | <u>0</u>     |
| Incomplete Audits *                     | 1      | 1                              | 0            |
| Certifications                          | Active | Pending                        | Renewing     |
| Status                                  | 2      | 0                              | 0            |
| Utilization Plans                       |        |                                | Total        |
| Pending Confirmation as Subcontractor » |        |                                | 2            |

On the *Home* screen, if you have personalized your dashboard, find *Utilization Plans*. Utilization plans requiring your attention will be in red. Access any UP by selecting the red, underlined text or numbers on the right.

| Utilization Plans                | Total |
|----------------------------------|-------|
| Pending Submission »             | 1     |
| Returned, Pending Resubmission » | 1     |
| Approved »                       | 10    |

From the list of your UPs pending submission, identify the project you want to submit a plan for and click "Submit"

| <u>Submit</u> | Pending Submission |
|---------------|--------------------|
|---------------|--------------------|

## Completing the Utilization Plan

Follow the instructions on the UP in the *Additional Instructions to Vendor* and the *Special Instruction to Vendor* boxes.

Complete with the amount of your Not to Exceed Amount in the contract by selecting either "Update" or "Fill in Utilization Plan Details"

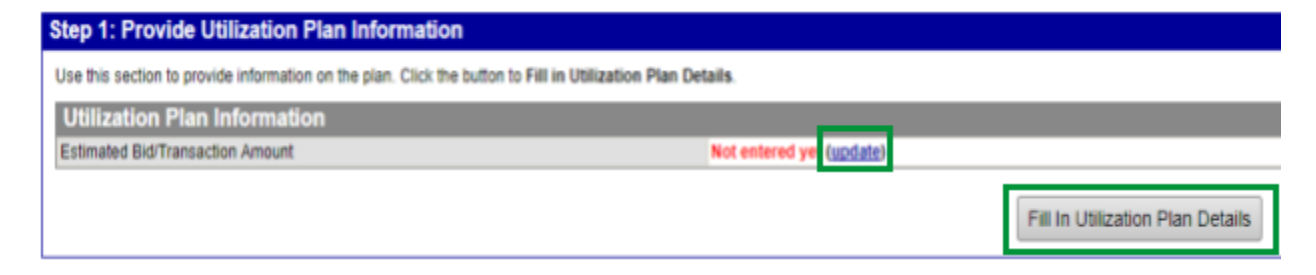

The NTE amount can be found in the contract advertisement.

For NPS contracts, add the small business targets information from the *Special Instructions to Vendor* box in the *Fill in Utilization Plan Details* comment box when the goal is set at 0%. If there is a goal, the Small Business Targets statement will be added in the Waiver Box if there is a goal since all the commitments for your subs, vendors/suppliers will be zero.

Add all nonDBE, DBE, ESB and noncertified subs and suppliers/vendors listed on your proposal.

| Utiliza                         | tion Plan Summary                                                                                  | 200<br>200                                                                                                    |
|---------------------------------|----------------------------------------------------------------------------------------------------|----------------------------------------------------------------------------------------------------|
| Organiza<br>Proposa             | Utilization Plan: Enter Plan Details                                                               | CLOSE WINDOW                                                                                                    |
| Reference<br>Phase<br>Status    | In this section provide comments and attach files related not already entered by the organization. | ated to the plan as required by the organization. You may also be required to enter the estimated bid/transaction amou                                                                                                    |
| Notificati                      | * required entry                                                                                   | User M.                                                                                                    |
| Due Dat<br>Submiss              | Utilization Plan Details                                                                           |                                                                                                    |
| Review I<br>Reviewe<br>Assigned | ESTIMATED BID/TRANSACTION AMOUNT *                                                                 | 2,000,000                                                                                                    |
|                                 | ATTACHED FILE(S)                                                                                   | Attach File                                                                                                    |
| Step 1<br>Use thi               | COMMENTS                                                                                           | Small Business Targets: Small Business Participation and Contingency Plan; Variety of DBE Subs and Supplier/Vendors (Maximum of 10% Vendors); Small Business Contract Compliance Oversight; 4/5 possible incentive points |

NPS Master Contract UPs - DO NOT put dollars or percentages for any subs or suppliers/vendors. Keep at zero. Commitments and dollars will be submitted in the task orders UP.

Click "Add Subcontractor"

Add Subcontractor

Search Subcontractor using "Get subcontractor" link

May want to add vendor # or compliance person's name for easier find of the correct account

| Subcontractor Assignment |                                        |  |
|--------------------------|----------------------------------------|--|
| Subcontractor *          | Get Subcontractor from vendor database |  |
| Contact Person *         | None selected V                        |  |
| Address *                | None selected V                        |  |

Complete all required fields for every sub or supplier/vendor

For NPS contracts, all sub, supplier/vendor amounts and percentages will be set at **zero dollars and percentages** on the Master Contract's UP plan.

**NOTE:** As stated above, if the DBE goal for the contract is set at zero, the required small business information will be placed in the Utilization Plan Details comment box.

| Type of Participation *     © Subcontractor/Gobornutant     select DBE.       DBE certified firms will have a list of accepted work codes. You must select all applicable work codes for the project. Click assign.     © Subcontractor/Gobornutant     Select DBE.       Work Coder     © Subcontractor/Gobornutant     © Subcontractor/Gobornutant     Select DBE.       Work Coder     © Subcontractor/Gobornutant     © Subcontractor/Gobornutant     Select DBE.       Charter - Package: Broker, Distrib, Wholesaler, Mand. Rep.     © Joint Venture     CDOT is not currently using ESB option.       Work Coder     © Trocking & Hauling Brokerage     © Conventure approximation Broker     ESB option.       Kathmared 7     Conventure approximation Codes     No Codes Assigned     Immiddlywysi       Attache Fil     Attach File     Attach File     Immiddlywysi | Subcontractor Tier *<br>Proposed Amount & Percent<br>Count Towards Goal *                                                          | Yes for all DBEs<br>No for Noncertified DBEs o<br>ESB                                                        | or | Subcontracts to [Prime] CDOT Prime Test 1   By Amount: 5 By Prevent:                                                                                                    | If DBE, always                                               |
|----------------------------------------------------------------------------------------------------|----------------------------------------------------------------------------------------------------|----------------------------------------------------------------------------------------------------|----|----------------------------------------------------------------------------------------------------|--------------------------------------------------------------|
|                                                                                                    | Type of Participation *<br>DBE cert<br>accepted<br>select all<br>work Coder<br>Work Coder<br>Eastmand 8<br>Essinand Fi<br>Comments | ified firms will have a list of<br>I work codes. You must<br>applicable work codes for<br>ect. Click assign. |    | Subcertractor/Subcersultant Suppler - Manufacturer Suppler - Regular Dealer Suppler - Regular Dealer Suppler - Regular Dealer Jant Venture Piece & Commission Biokar Jant Venture Piece & Commission Biokar Trucking & Hauling Trucking & Hauling Currently estomed and codes Currently estomed and codes Currently estomed and codes Codes Assigned Add Work Codes Cick base for see any available work codes assigned to recognized certifications (mm/dd/yvys) (mm/dd/yvys) Attach File | select DBE.<br>CDOT is not<br>currently using<br>ESB option. |

Clickassign

**NOTE:** DBE Primes will mark themselves as NOT counting toward the goal. If DBE Primes are contributing to the contract goal, the Prime will set themselves up a second time as a subcontractor and will contact Civil Rights to be added as a Self-Performing Prime Contractor.

| Type of Participation * | Self-Performing Prime Contract     | or           |         | ~ |
|-------------------------|------------------------------------|--------------|---------|---|
|                         | Percent of payments to be counted: | 100.0        | %       |   |
|                         | Amount not to be included in award | verification | \$ 0.00 |   |

#### Complete the Waiver

Depending on the type of contract and the input of the commitments, the waiver box may pop up if the goal is not met. If the waiver box pops up, you will copy and paste the *Special Instructions to Vendor* Small Business sentence here.

## Submitting the Master Contract Utilization Plan

In the B2GNow system, click "Submit Utilization Plan", complete the required fields

Click "Submit Utilization Plan" again to submit the plan

Your firm's UP will be reviewed by CDOT and you will be notified through the system if your plan is approved or returned for corrections

| Waiver is required<br>rocess; an investigation<br>ttach document<br>r attempting to | uired if the Utilization Pla<br>entory profile; an explana<br>hts specifically related to<br>complete another step. | in has a status of be<br>ation as to why a wa<br>the waiver request | low goal. To request a waiver pro<br>liver is being requested; and a su<br>click <b>Attach Waiver Files</b> . When | ovide a detailed explanation<br>upplier/subcontractor diversit<br>finished click <b>Save Waiver D</b> | of the prime's business<br>y plan or policy if applicable. To<br><b>Jetails</b> before leaving the plan |  |  |
|-------------------------------------------------------------------------------------|----------------------------------------------------------------------------------------------------|---------------------------------------------------------------------|----------------------------------------------------------------------------------------------------|----------------------------------------------------------------------------------------------------|----------------------------------------------------------------------------------------------------|--|--|
| Goal & Wa                                                                           | iver Summary                                                                                                    |                                                                     |                                                                                                    |                                                                                                    |                                                                                                    |  |  |
| Goal Type                                                                           | Goal                                                                                                    | Plan                                                                | Status                                                                                                    | \$ to Reach Goal                                                                                      | Waiver Status                                                                                           |  |  |
| DBE                                                                                 | 13.00%                                                                                                    | 0.00%                                                               | -13.00% below goal                                                                                                 | \$3,445,000                                                                                           | Waiver required                                                                                         |  |  |
|                                                                                     | Enter DBE waiver request                                                                                            | details and attachm                                                 | ents:                                                                                                    | Att                                                                                                   | Attach Waiver Files (clear details)                                                                     |  |  |
|                                                                                     |                                                                                                    |                                                                     |                                                                                                    |                                                                                                    |                                                                                                    |  |  |
| ESB                                                                                 | 0.00%                                                                                                    | 0.00%                                                               | Met goal                                                                                                    |                                                                                                    |                                                                                                    |  |  |
| ESB - Target                                                                        | 0.00%                                                                                                    | 0.00%                                                               | Met goal                                                                                                    |                                                                                                    |                                                                                                    |  |  |
| -                                                                                   | 40.000/                                                                                                    | 0.00%                                                               | -13.00% below goal                                                                                                 | \$3 445 000                                                                                           |                                                                                                    |  |  |

**Remember:** If the contract goal is zero, you will not receive a waiver box since the goal is met. You will need to put YOUR small business target information in the *Utilization Plan Details* comment box.

Click "Save Waiver Details", if applicable